IE (Internet Explorer)のバージョン情報をご確認下さい。

画面右上のツールアイコンから確認できます。

- ① 「ツール」アイコンをクリック
- ② 「バージョン情報」をクリック

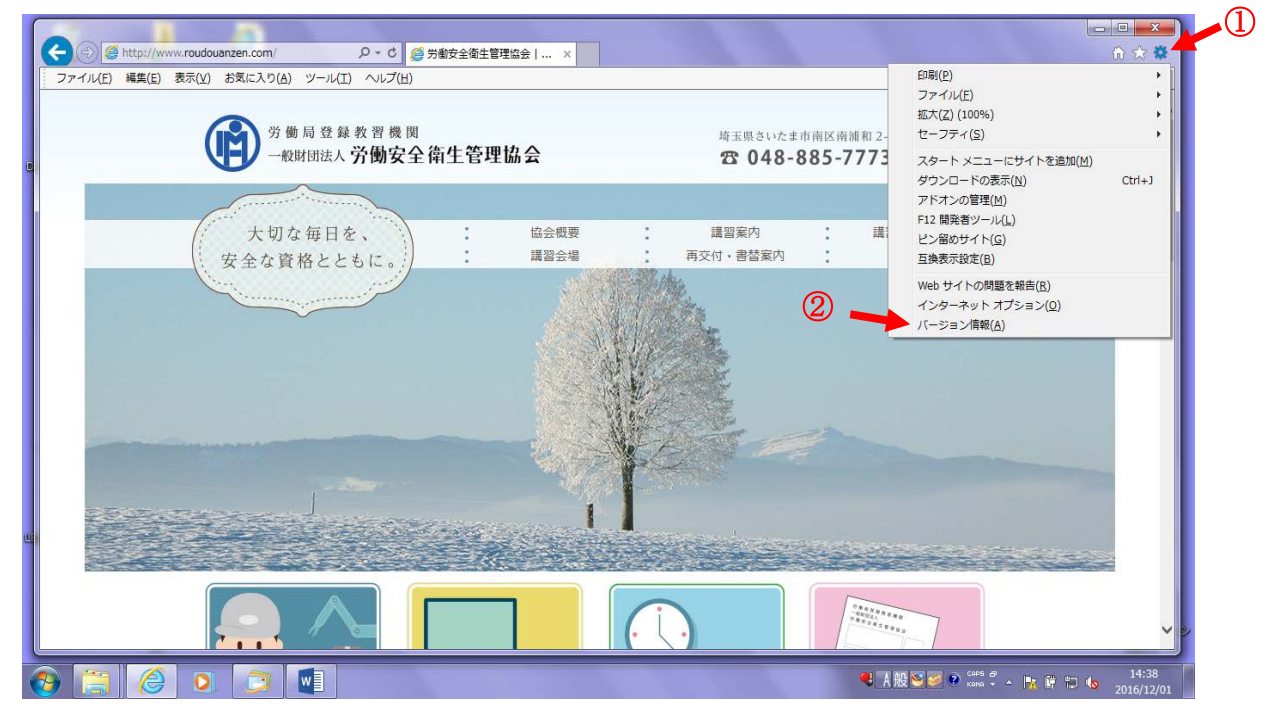

③ 「バージョン」の項目を確認

| Comparison Comparison Comparis |                                                                        | 6 6 9               |
|----------------------------------------------------------------------------------------------------|------------------------------------------------------------------------|---------------------|
| ファイル(E) 編集(E) 営売(g) お高に入り(A) ツール(I) ヘルブ(E) <ul> <li>             か 働 局 登 録 教 習 機 関             ー戦財団法人 労働安全 衛生管理協会             な 口 ヘルブ(E)         </li> <li>             大切な毎日を、             安全な資格とともに。         </li> <li>             Thermet Explorer のパージョン構築         </li> <li>             Thermet Explorer のパージョン構築         </li> <li>             アクトレーン・ション構築         </li> <li>             アクトレーン・ション構築         </li> <li>             アクトレーン・ション構築         </li> <li>             アクトレーン・ション構築         </li> <li>             アクトレーン・ション 11.0.900.18214         </li> <li>             アン・11.0.31(度影15407)         </li> <li>             B(D: 00150-20000-00003-AA459         </li> <li>             アクトレーン・ション         </li> <li>             アクトレーン・ション         </li> <li>             アクトレーン         </li> </ul> <ul>             Philes             Linational (BS115407)             B(B:10:00150-20000-00003-AA459  </ul> <ul> <li>             アクトレーン             アクトレーン</li></ul>                                                                                                    | ロルま市南区南道和 2-27-15 信圧ビネ3幣<br>48-885-7773 の同い合わせ<br>: 建智日堂・申込 :<br>Q&A : |                     |
|                                                                                                    |                                                                        |                     |
| 🚳 📋 🤌 o 🗊 🔳                                                                                                    | 💐 A 級 😂 🥔 📽 🛤 🖞 - 📑                                                    | 14:42<br>2016/12/01 |

④ 最初の番号が「9,10,11」以外の場合は使用できませんので、

(バージョン:8 以前は使用できません)

新しいバージョンをインストールして下さい。

以上です。

個人情報を取り扱う関係で、バージョンが8以前ですとセキュリティーの問題があるので、 バージョン9以降でお願いしております。

ご面倒をお掛けして申し訳ありませんが、ご理解をお願い致します。